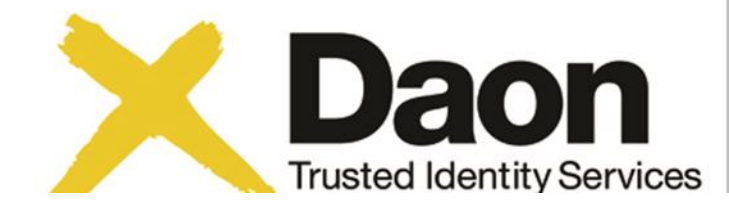

## Fingerprinting Instructions: The Online Application

Navigate to <u>www.daontis.com/DOHMQA</u> to set up an account and to schedule an appointment

#### Make an Appointment

**Check Status** 

Find a Location

FAQ's

Contact Us

Login

#### Set up an account

To get started, please enter the information. Fields that are titled in **bold** are required. If you already have an account, login now. During the registration process, you will be asked to provide two numbers: an ORI number and a valid credit card number. Please have both available before you proceed. Note that your ORI will be given to you by your employer. Once you have started the registration process, **DO NOT HIT THE BACK BUTTON at any point**; doing so will require you to restart the entire process. Any incorrect information can be updated once the registration process is complete.

| First Name:           | Geroge                                                                           |                                               |
|-----------------------|----------------------------------------------------------------------------------|-----------------------------------------------|
| Last Name:            | Washington                                                                       |                                               |
| Email Address:        | georgewashington@anywhere.com                                                    |                                               |
| Re-enter Email        | georgewashington@anywhere.com                                                    |                                               |
| Address:<br>Username: | GWASHINGTON ×                                                                    | Username should be at least 6 characters long |
|                       | Password requirements<br>At least 4 characters long                              |                                               |
|                       | Must contain at least one alphabet, a numl<br>Cannot be the same as the username | ber and a special character                   |
|                       | We recommend using both upper and low                                            | ver case characters.                          |
| Password:             | •••••                                                                            | password is strong                            |
| Re-enter Password:    | 1                                                                                | ]                                             |
|                       | Valid examples of phone number:<br>(123) 456-7890<br>123-456-7890<br>1234567890  | ac                                            |
|                       | (123) 456-7890 x123                                                              |                                               |
| Phone Number:         |                                                                                  | р                                             |

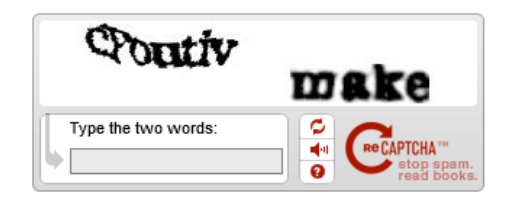

START

RESET

Enter biographic data to set up a DTIS account. Create a DTIS username and password. Then click "Start"

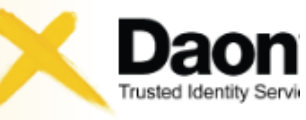

| Make an Appointment |                                                           |         |
|---------------------|-----------------------------------------------------------|---------|
| Check Status        | Please log in with the Username and Password you created. | close 😒 |
| Find a Location     |                                                           |         |
| FAQ's               | Username: Forgot Userna                                   | ame?    |
| Contact Us          |                                                           |         |
| Login               | Password: Forgot Passw                                    | ord?    |
| Español             |                                                           |         |
|                     | RESET LOG IN                                              |         |
|                     |                                                           |         |
|                     |                                                           |         |
|                     |                                                           |         |
|                     |                                                           |         |
|                     |                                                           |         |

## Enter the user name and password that you just created.

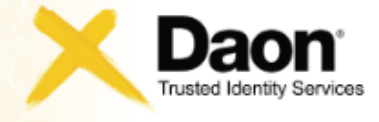

| Make an Appointment |                                                                                                    |
|---------------------|----------------------------------------------------------------------------------------------------|
| Check Status        | DTIS Online Privacy Statement                                                                                                    |
| Find a Location     | Please read, and accept this Privacy Statement to proceed.                                                                                                    |
| FAQ's               |                                                                                                    |
| Contact Us          | Daon Trusted Identity Services (DTIS) is collecting biographical information from you as approved by FDLE for the                                                                                                    |
| Logout              | and store all information collected on this system. We are authorized to disclose this information to FDLE, our partners                                                                                                    |
|                     | within this contract and to the Department of Justice for civil and criminal investigation.                                                                                                    |
|                     | The estimated average time to complete this form is 15 minutes. This average includes all associated forms. If you have comments concerning the accuracy of this time estimate or suggestions for making this form simpler, we will be happy to hear from you. Please go to the Contact Us page to provide your comments to us. |
|                     | Do you accept the privacy policy?                                                                                                    |
|                     | NO YES                                                                                                    |

## Accept the Privacy Policy in order to proceed

| Make an Appointment |
|---------------------|
| Check Status        |
| Find a Location     |
| FAQ's               |
| Contact Us          |
| Logout              |
|                     |

#### Select the program that you're applying for:

When you select the program, the ORI list will be populated with a list of ORIs for that program. Select the ORI that your requesting agency or employer has provided to you. (*If you are a college student and your school is the requesting agency, the college or Certified Background will provide your ORI*.) Since the ORI is typically specific to each individual, we are unable to provide this information.

If you know your ORI and it is not listed click here to contact Customer Support so that it may be added.

OCA is the Originating Agency Case number. If you don't have one you can leave this field blank. However, the DCF program does require an OCA. For the AHCA program, if you have a Medicaid Process ID, you may enter it here.

Attention To: is where you specify who gets the results of your background check. This field is optional.

| Program:      | Department of Health - DOH (Photo Enablec |  |
|---------------|-------------------------------------------|--|
| ORI:          | EDOH0380Z (CNA by Exam)                   |  |
| Reason:       | Other Employment and Licensing            |  |
| OCA:          |                                           |  |
| Attention To: |                                           |  |

CONTINUE

RESET

Department of Health will be the only Program option available. You must the select your ORI number and select the Reason that you are being fingerprinted.

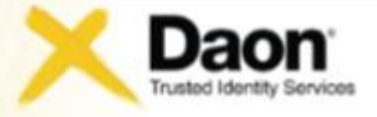

| ke an Appointment |                                                                                                    |  |  |  |  |  |
|-------------------|----------------------------------------------------------------------------------------------------|--|--|--|--|--|
| neck Status       | Optional Photo                                                                                                    |  |  |  |  |  |
| nd a Location     | You have selected an ORI for which you'll need to capture your photo. You could opt not to have your photo taken.<br>Would you like to have your photo taken? |  |  |  |  |  |
| AQ's              | From you me to have your photo surgers.                                                                                                    |  |  |  |  |  |
| ontact Us         | Have photo taken?  Yes O No                                                                                                    |  |  |  |  |  |
| ogout             |                                                                                                    |  |  |  |  |  |
|                   | RESET SAVE                                                                                                    |  |  |  |  |  |
|                   |                                                                                                    |  |  |  |  |  |
|                   |                                                                                                    |  |  |  |  |  |
|                   |                                                                                                    |  |  |  |  |  |
|                   |                                                                                                    |  |  |  |  |  |

### Confirm that you are having your photo taken

#### Make an Appointment

**Check Status** 

Find a Location

FAQ's

Contact Us

Logout

Confirm ORI selection

Please confirm that the ORI information you have selected is correct.

ORI you selected : EAHCA020Z

Failure to select the correct ORI number for your program may result in significant delays and additional charges before you can receive your results. If you are unsure of this information please contact the Agency you are being fingerprinted for at the link below before proceeding.

#### AHCA

Contact the Background Screening section at 850-412-4503 or email bgscreen@ahca.myflorida.com

#### DBPR

Customer Contact Center (CCC) can be reached at 850.487.1395. The CCC hours of operations are Monday-Friday, 8 a.m. - 6 p.m. Eastern Time.

#### DOE

U.S. Domestic Toll-Free Number: 800-445-6739; Outside U.S.: 850-245-5049; The Bureau of Educator Certification provides an automated telephone inquiry service for teachers through use of a touch-tone telephone. This automated service is now available by telephone anytime except from 1:00 am - 4:00 am each day

#### DCF

Click here to find your Regional Contact

CHANGE ORI

PROCEED

## Confirm that the ORI that you selected is correct.

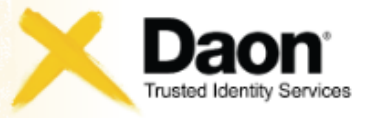

| Make an Appointment |                                                                               |                           |                            |  |  |  |
|---------------------|-------------------------------------------------------------------------------|---------------------------|----------------------------|--|--|--|
| Check Status        | Biographic Information<br>Fields that are titled in <b>bold</b> are required. |                           |                            |  |  |  |
| Find a Location     |                                                                               |                           |                            |  |  |  |
| FAQ's               | Prefix: Evamples: Mr Mrs Mo M                                                 |                           |                            |  |  |  |
| Contact Us          | i i sena.                                                                     | 1                         | secondary in my my my fil  |  |  |  |
| Logout              | First Name:                                                                   | George Test               |                            |  |  |  |
|                     | Middle Name:                                                                  |                           |                            |  |  |  |
|                     | Last Name:                                                                    | Washington                |                            |  |  |  |
|                     | Suffix:                                                                       |                           | Examples: Sr Jr I II II MD |  |  |  |
|                     | E-mail Address:                                                               | kristy.sumner@daontis.com |                            |  |  |  |
|                     | RESET                                                                         | CONTINUE                  |                            |  |  |  |

Your name and email address will self-populate. The Prefix and Suffix are optional; click Continue to proceed.

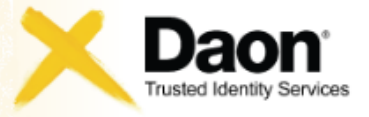

| Make an Appointment |                                                     |             |  |  |
|---------------------|-----------------------------------------------------|-------------|--|--|
| Check Status        | Biographic Information                              |             |  |  |
| Find a Location     | Fields that are titled in <b>bold</b> are required. |             |  |  |
| FAQ's               | Residence                                           |             |  |  |
| Contact Us          |                                                     |             |  |  |
| Logout              | Address Line 1:                                     | 123 Main St |  |  |
|                     | Address Line 2:                                     | Anywhere    |  |  |
|                     | City:                                               | Orlando     |  |  |
|                     | State:                                              | Florida     |  |  |
|                     | Zip:                                                | 33333 ×     |  |  |
|                     | RESET                                               | CONTINUE    |  |  |

## Enter the address of your current residence; click Continue to proceed.

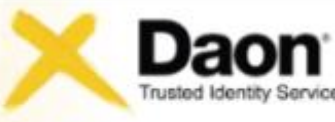

| Make an Appointment |                                                                                                 |                                                                                                    |
|---------------------|-------------------------------------------------------------------------------------------------|----------------------------------------------------------------------------------------------------|
| Check Status        | Biographic Informa                                                                              | ation                                                                                                    |
| Find a Location     | Fields that are titled i                                                                        | in <b>bold</b> are required. <b>DO NOT HIT THE BACK BUTTON at any point</b> ; doing so will require you to |
| FAQ's               | restan the entire pro                                                                           | cess. Any incorrect information can be updated once the registration process is complete.                  |
| Contact Us          | Occupation:                                                                                     | volunteer                                                                                                  |
| Logout              |                                                                                                 |                                                                                                    |
|                     | Employer:                                                                                       | Boys and Girls Club                                                                                        |
|                     | Employer Address<br>Line 1:<br>Employer Address<br>Line 2:<br>Employer City:<br>Employer State: |                                                                                                    |
|                     | Employer Zip:                                                                                   |                                                                                                    |
|                     | RESET                                                                                           | CONTINUE                                                                                                   |

Enter the name and address of your employer. Click Continue to proceed.

| Make an Appointment |                            |                              |   |
|---------------------|----------------------------|------------------------------|---|
| Check Status        | Biographic Inform          | ation                        |   |
| Find a Location     | Fields that are titled     | in <b>bold</b> are required. |   |
| FAQ's               | Sex.                       | <u></u>                      |   |
| Contact Us          | JEA.                       | Male     Formala             |   |
| Logout              |                            | • Female                     |   |
|                     | Date of Birth:             | Feb 💙 21 💙 1980 💙            |   |
|                     | Place of Birth:            | Florida                      | ~ |
|                     | Race:                      | White                        | ~ |
|                     | Height:                    | 5 ft 8 in                    |   |
|                     | Weight:                    | 120 Ibs                      |   |
|                     | Eye Color:                 | Brown                        | ~ |
|                     | Hair Color:                | Blue                         | ~ |
|                     | Country of Citizensh       | ip: United States of America | ~ |
|                     | Social Security<br>Number: | 123-45-6789                  | × |
|                     | RESET                      | CONTINUE                     |   |

Maka an Annainteac

Enter your biographic information; click Continue to proceed.

| Make an Appointment |                                                     |  |  |  |
|---------------------|-----------------------------------------------------|--|--|--|
| Check Status        | Biographic Information                              |  |  |  |
| Find a Location     | Fields that are titled in <b>bold</b> are required. |  |  |  |
| FAQ's               | Alias 1 First Name:                                 |  |  |  |
| Contact Us          | Alias 1 First Name:                                 |  |  |  |
| Logout              | Alias 1 Middle Name:                                |  |  |  |
|                     | Alias 1 Last Name:                                  |  |  |  |
|                     | Alias 2 First Name:                                 |  |  |  |
|                     | Alias 2 Middle Name:                                |  |  |  |
|                     | Alias 2 Last Name:                                  |  |  |  |
|                     | Alias 3 First Name:                                 |  |  |  |
|                     | Alias 3 Middle Name:                                |  |  |  |
|                     | Alias 3 Last Name:                                  |  |  |  |
|                     | RESET CONTINUE                                      |  |  |  |

Enter any alias information (if applicable); click Continue to proceed.

| Make an Appointment | Please verify that the information submi | itted is accurate                                             |          |                      |
|---------------------|------------------------------------------|---------------------------------------------------------------|----------|----------------------|
| Check Status        | If there are any errors listed below,    | you won't be able to proceed, till you correct them. To corre |          |                      |
| Find a Location     | any entries, please click on the "MA     | KE CHANGES" button at the bottom of the page.                 |          |                      |
| FAQ's               |                                          |                                                               |          |                      |
| Contact Us          | Name                                     | WASHINGTON, GEORGE                                            | <b>O</b> |                      |
| Logout              |                                          |                                                               |          |                      |
|                     | E-mail Address                           | KRISTY.SUMNER@DAONTIS.COM                                     | 0        |                      |
|                     | Residence Address                        | 123 MAIN ST ANYWHERE,<br>ORLANDO, FL 33333                    | 0        |                      |
|                     | Occupation                               | SUMMER CAMP EMPLOYEE                                          | 0        |                      |
|                     | Employer                                 | ST EDWARDS,<br>,<br>,                                         | 0        |                      |
|                     | Sex                                      | Female                                                        | 0        |                      |
|                     | Place of Birth                           | Florida                                                       | 0        |                      |
|                     | Height                                   | 5 ft 8 in                                                     | 0        |                      |
|                     | Weight                                   | 150 lbs                                                       | 0        |                      |
|                     | Eye Color                                | Blue                                                          | 0        | Verify that the      |
|                     | Hair Color                               | Bionde                                                        | 0        | information that you |
|                     | Country of Citizenship                   | United States of America                                      | 0        | antonad is somest    |
|                     | Social Security Number                   |                                                               |          | entered is correct.  |
|                     | Alias 1                                  |                                                               |          | Make changes if      |
|                     | Alias 2                                  |                                                               |          | -nocossary Click     |
|                     | Alias 3                                  |                                                               |          |                      |
|                     | MAKE CHANGES PR                          | OCEED                                                         |          | Proceed to continue. |

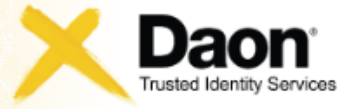

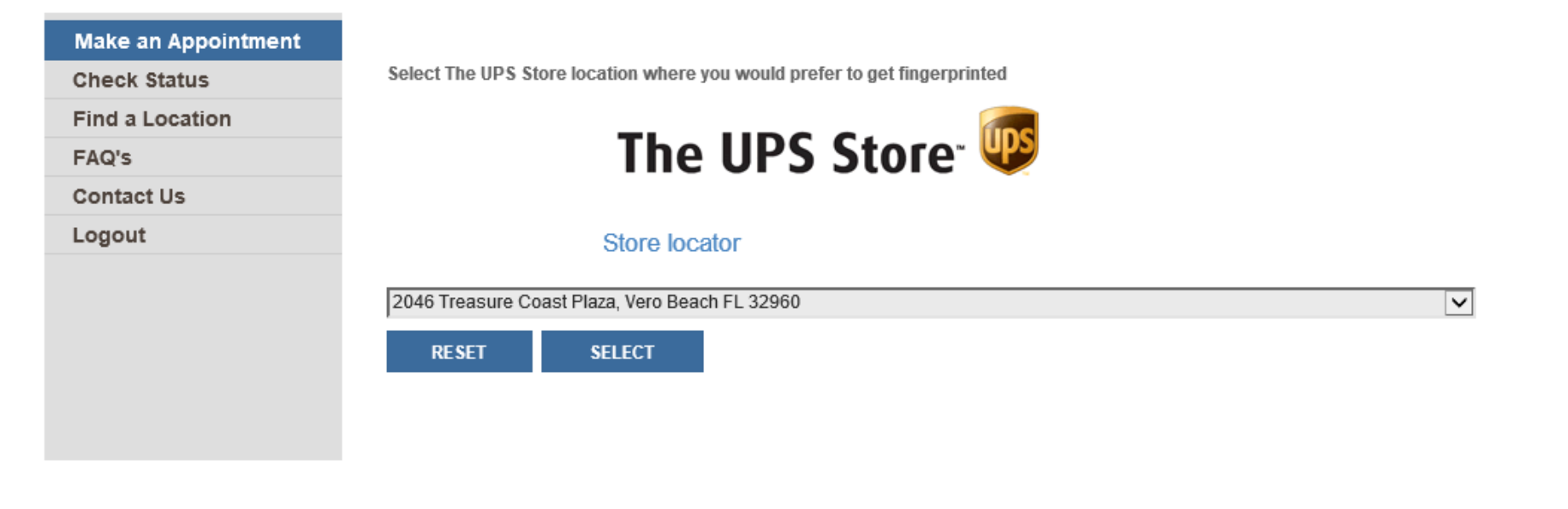

# From the drop down box, selection the Location where you would like to get fingerprinted.

|       | Make an Appointment |                                 |                           |                              |
|-------|---------------------|---------------------------------|---------------------------|------------------------------|
|       | Check Status        | Payment<br>Places pay the emour |                           |                              |
|       | Find a Location     | Please pay the amoun            | 11 01 \$84.50             |                              |
|       | FAQ's               | Fields that are titled in       | bold are required.        |                              |
|       | Contact Us          |                                 |                           |                              |
|       | Logout              | Card Type:                      | ~                         |                              |
|       |                     | Card Number:                    |                           | No dashes or spaces required |
|       |                     | Expiration<br>Month/Year:       | January 🖌 2013 🗸          |                              |
|       |                     | CVV:                            |                           | What is CW/?                 |
|       |                     |                                 | Use applicant information |                              |
|       |                     | First Name:                     |                           |                              |
|       |                     | Last Name:                      |                           |                              |
|       |                     | Email:                          |                           |                              |
|       |                     | Address Line 1:                 |                           |                              |
|       |                     | Address 2:                      |                           |                              |
|       |                     | City:                           |                           |                              |
|       |                     | State:                          | ~                         |                              |
|       |                     | Zip:                            |                           |                              |
|       |                     | RESET                           | PAY                       |                              |
| Enter | your cre            | dit carc                        | l information             | to make you                  |
|       |                     | _                               |                           |                              |
|       |                     | pa                              | yment.                    |                              |

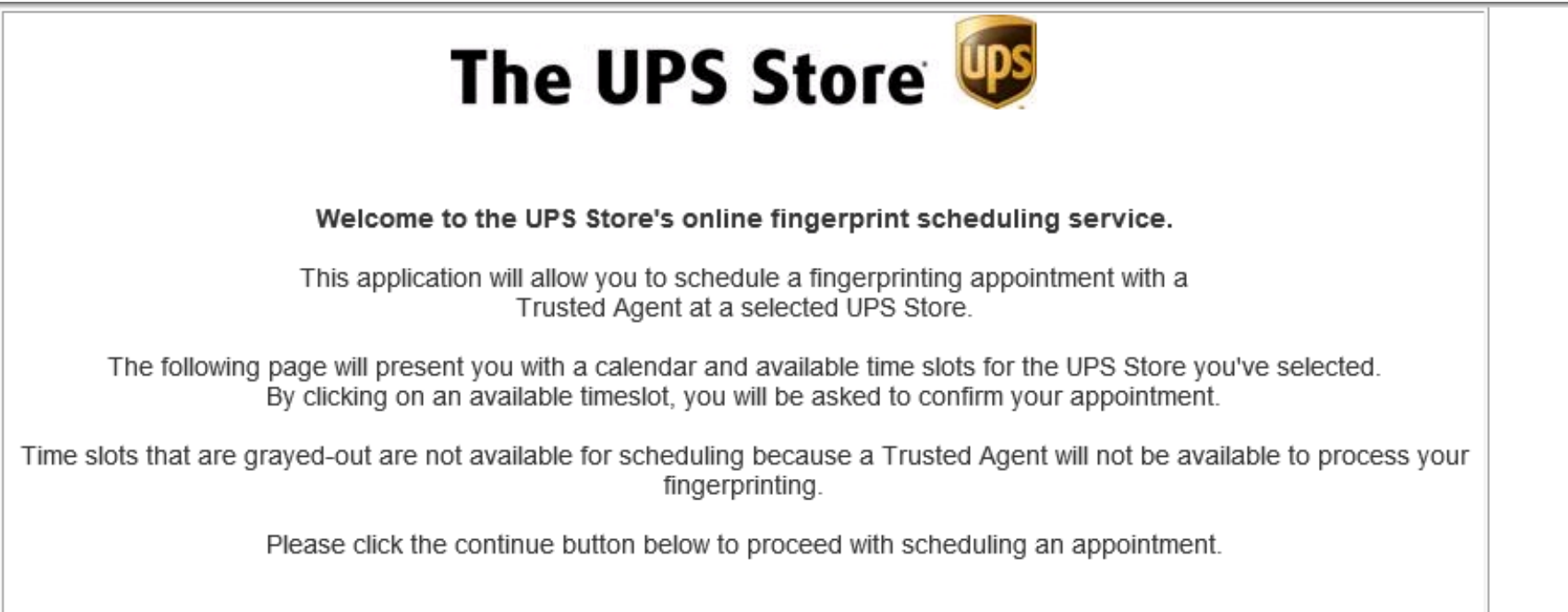

Continue

## Click Continue to proceed the Appointment Scheduler.

### The UPS Store 🖤

UPS Store Scheduler for 7512 Occur Phillips Brys Ste 50, Orlando, FL

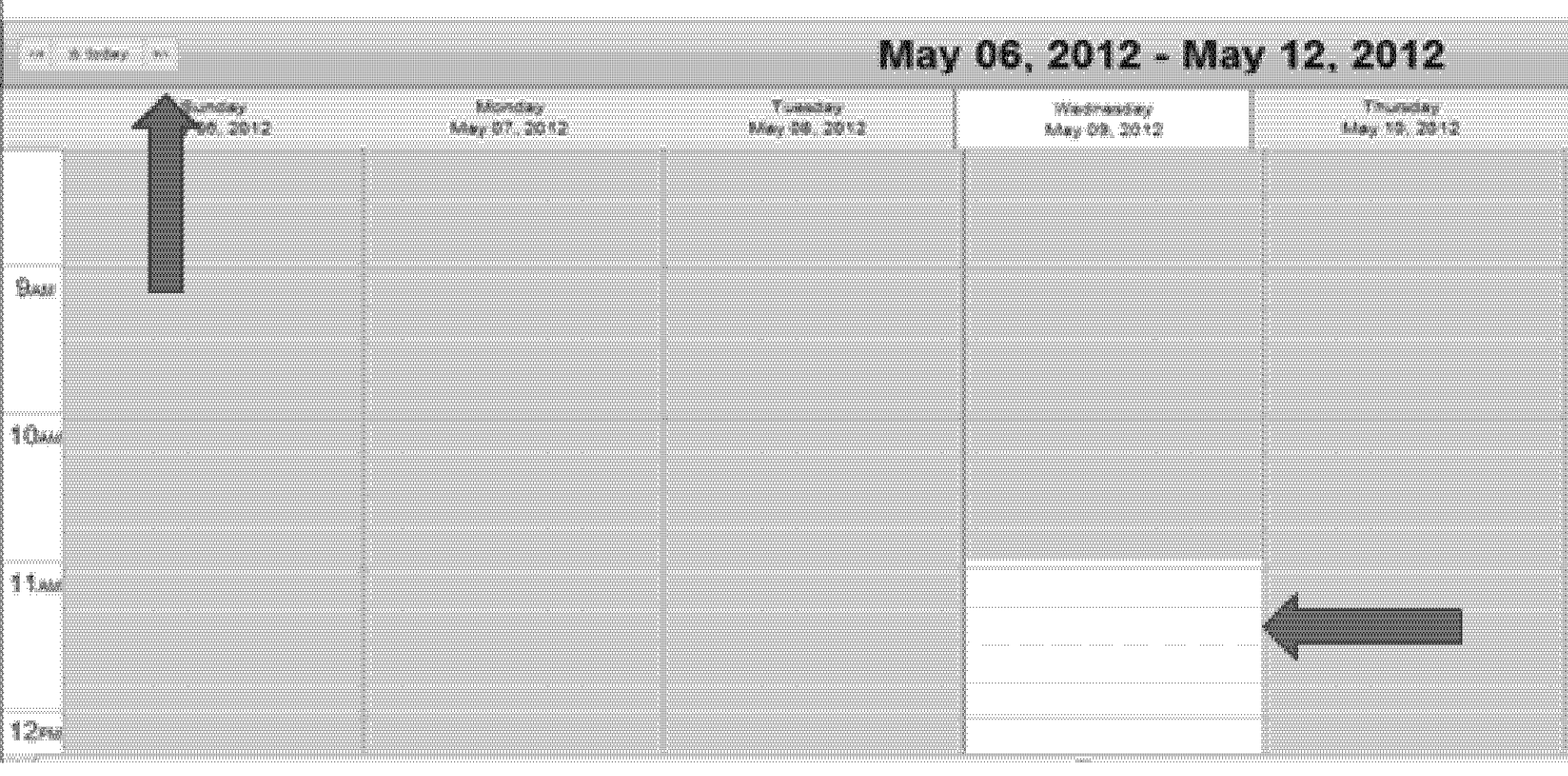

Available dates and times will be in White. Pick a day and time that works best for you. You can see additional days/weeks by clicking on the arrow next to "Today" in the upper left-hand corner.

![](_page_17_Picture_0.jpeg)

#### UPS Store Scheduler for 2046 Treasure Coast Plaza, Vero Beach, FL

| <4   | ☆ today                |              | Ма                                                                                                    | r 31, 2013 - Ap      | or 06, 2013                           |              |
|------|------------------------|--------------|----------------------------------------------------------------------------------------------------|----------------------|---------------------------------------|--------------|
|      | Sunday<br>Mar 31, 2013 | Monday       | Tuesday                                                                                                    | Wednesday            | Thursday                              | Friday       |
|      | Mai 51, 2015           | Api 01, 2013 | Apr 02, 2                                                                                                    | Message from webpage | × 14, 2013                            | Apr 03, 2013 |
| 9ам  |                        |              | Do you want to make an appointment for:<br>Wednesday Apr 03, 2013 at 09:15 am<br>to<br>Wednesday Apr 03, 2013 at 09:30 am |                      |                                       |              |
| 10ам |                        |              |                                                                                                    |                      | · · · · · · · · · · · · · · · · · · · |              |
| 11ам |                        |              |                                                                                                    |                      |                                       |              |

### Confirm your selected date and time.

![](_page_18_Picture_0.jpeg)

for 2046 Treasure Coast Plaza, Vero Beach, FL

| Mar 31, 2013 - Apr 06, 2013 |                         |                               |                          |                        |
|-----------------------------|-------------------------|-------------------------------|--------------------------|------------------------|
| Monday<br>Apr 01, 2013      | Tuesday<br>Apr 02, 2013 | Wednesday<br>Apr 03, 2013     | Thursday<br>Apr 04, 2013 | Friday<br>Apr 05, 2013 |
|                             |                         | Message from webpage          |                          |                        |
|                             | A                       | Your appointment has been boo | ked.                     |                        |
|                             |                         |                               |                          |                        |
|                             |                         |                               | ok                       |                        |
|                             |                         |                               |                          |                        |
|                             |                         |                               |                          |                        |
|                             |                         |                               |                          |                        |
|                             |                         |                               |                          |                        |
|                             |                         |                               |                          |                        |

Confirm that your appointment has been booked.

![](_page_19_Picture_0.jpeg)

| Make an Appointment |                                                                                                    |
|---------------------|----------------------------------------------------------------------------------------------------|
| Check Status        | Receipt                                                                                                    |
| Find a Location     | Your appointment has been scheduled                                                                            |
| FAQ's               |                                                                                                    |
| Contact Us          | GEORGE WASHINGTON                                                                                              |
| Logout              | Your appointment is scheduled for April 3, 2013 at 9:15 AM                                                     |
|                     | The UPS Store                                                                                                  |
|                     | 2046 Treasure Coast Plaza                                                                                      |
|                     | Phone: 772-569-2400                                                                                            |
|                     |                                                                                                    |
|                     | 674021888983                                                                                                   |
|                     | If the barcode doesn't display above, please provide this number when you go get fingerprinted - 674021888983. |
|                     |                                                                                                    |

![](_page_19_Picture_2.jpeg)

You will get a receipt with a bar code. The receipt will also be emailed to you. PRINT YOUR RECEIPT and take it with you when you go to your fingerprint appointment. You will also need to take a government issued, photo ID to the appointment was well.